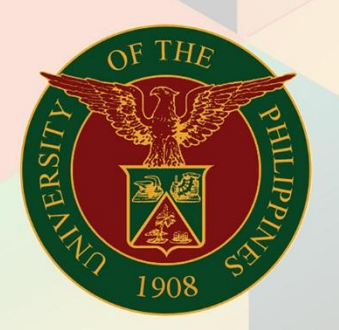

### University of the Philippines

# FMIS

Financial Management Information System User Manual

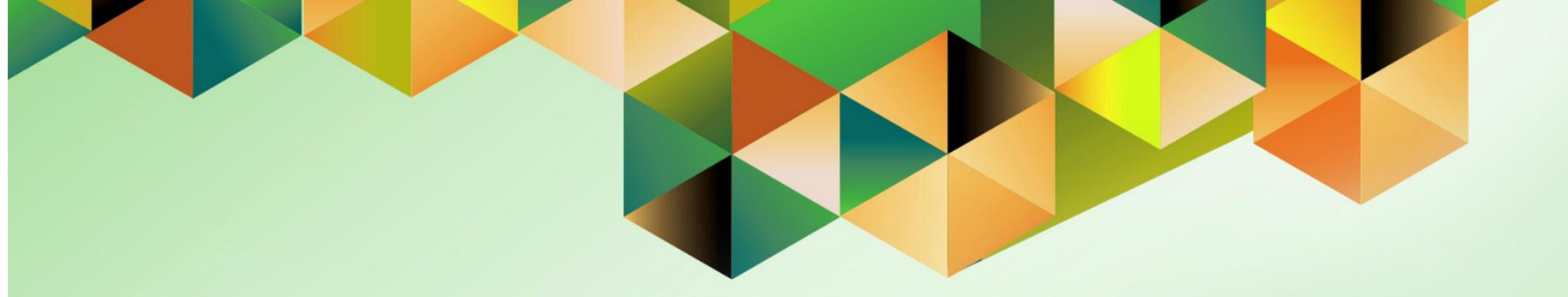

## PREPARE DISBURSEMENT VOUCHER (DV) FOR A FOREIGN CURRENCY TRANSACTION

| Manual ID          | UM20038                                                                                                    |
|--------------------|----------------------------------------------------------------------------------------------------|
| Information System | Financial Management Information System (FMIS)                                                                                                    |
| Functional Domain  | Accounts Payables Module                                                                                                    |
| Responsibility     | Payables DV                                                                                                    |
| Purpose            | Preparing and processing a disbursement voucher for a foreign currency transaction                                                                                                    |
| Data Requirement   | Disbursement Voucher Details and Scanned Supporting Documents                                                                                                    |
| Dependencies       | <ul> <li>Responsibility Center Code</li> <li>Special Code</li> <li>Expenditure Type</li> <li>Supplier is already registered in the system</li> <li>*For DVs to be paid in a currency other than PHP</li> <li>Currency is defined in the system.</li> <li>Daily Rate for the currency is defined in the General Ledger Module.</li> </ul> |
| Scenario           | The DV originator will enter DV details and attach scanned documents required for processing.                                                                                                    |
| Author             | Kenex Carl Mina                                                                                                    |

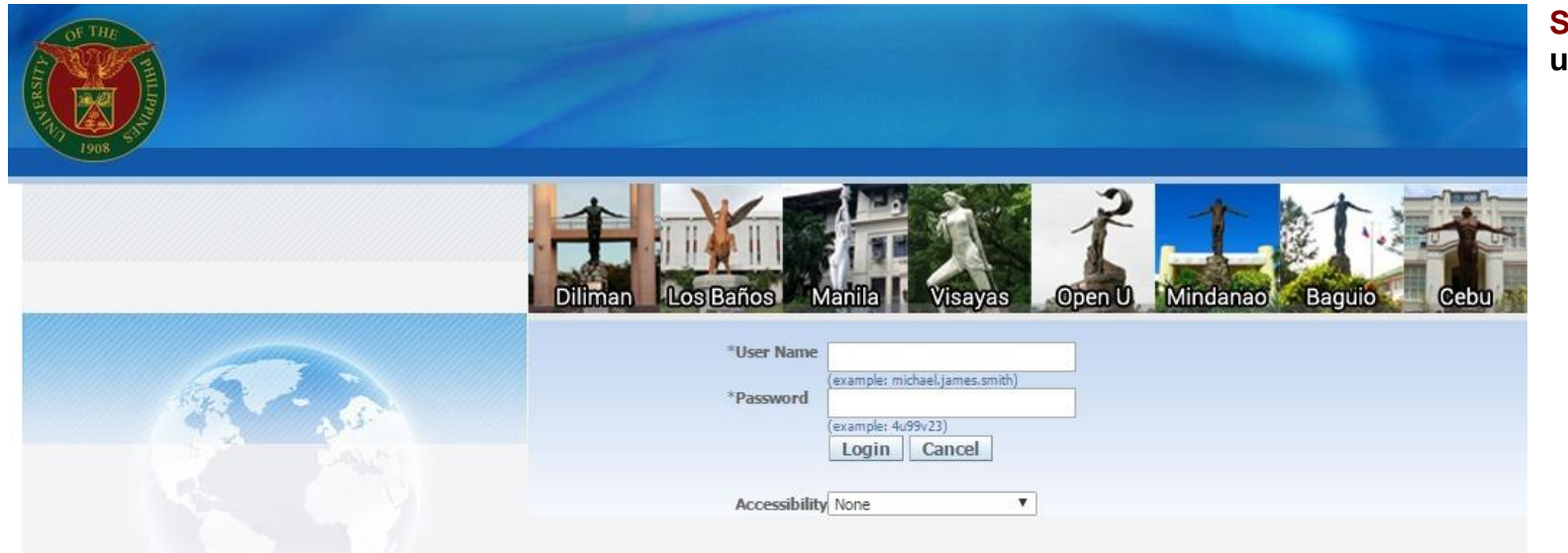

#### Step 1. Log in to uis.edu.ph.

| University of the P           | Philippines |    |                                   |               |                    |
|-------------------------------|-------------|----|-----------------------------------|---------------|--------------------|
| 1908                          |             |    |                                   | 🍓 Favorites 🔻 | Diagnostics Logout |
| Enterprise Search All         |             | Go | Search Results Display Preference | Standard 💌    |                    |
| Oracle Applications Home Page |             |    |                                   |               |                    |

#### Step 2. On the FMIS Main Menu, click the Payables DV Responsibility.

A dropdown list will appear.

| Main Menu                                                                                                    | Worklist                                          |                                                        |                                                                                                |             |
|----------------------------------------------------------------------------------------------------|---------------------------------------------------|--------------------------------------------------------|------------------------------------------------------------------------------------------------|-------------|
|                                                                                                    |                                                   |                                                        |                                                                                                |             |
| Personalize                                                                                                    |                                                   |                                                        |                                                                                                | Full List   |
|                                                                                                    | rom                                               | Туре                                                   | Subject                                                                                        | Sent 🔻      |
| 🕀 🛅 General Ledger Accountant, UPS 🛛 🛛 🔊                                                                                                    | YSADMIN                                           | HR                                                     | Other Professional Qualifications has been forwarded for approval to Hidalgo, Diane Krisha Mae | 01-Feb-2017 |
| Description Payables Accountant, UPS     S     S | YSADMIN                                           | HR                                                     | Other Professional Qualifications has been forwarded for approval to Hidalgo, Diane Krisha Mae | 01-Feb-2017 |
| 🕀 🗀 Payables Budget Officer, UPS Sa                                                                                                    | alvio, Sarah "Joy"                                | HR                                                     | Your appraisal has been completed. Please review and provide feedback.                         | 19-Jan-2017 |
| S                                                                                                    | YSADMIN                                           | HR                                                     | Certificate of Service for Batu, Alyssa has been approved.                                     | 11-Jan-2017 |
| E Pavables DV, UPS                                                                                                    | YSADMIN                                           | HR                                                     | Travel Order for Batu, Alyssa has been approved.                                               | 26-Oct-2016 |
|                                                                                                    |                                                   | UMX Login Help                                         | Password Reset                                                                                 | 13-Jan-2016 |
|                                                                                                    | TTP <u>Vacation Ru</u><br>TTP <u>Worklist Acc</u> | l <u>les</u> - Redirect or<br><u>cess</u> - Specify wh | auto-respond to notifications.<br>ich users can view and act upon your notifications.          |             |

| University of the Philippines |    |                                   |               |                    |
|-------------------------------|----|-----------------------------------|---------------|--------------------|
|                               |    |                                   | 🙀 Favorites 🔻 | Diagnostics Logout |
| Enterprise Search All         | Go | Search Results Display Preference | Standard 💌    |                    |
| Oracle Applications Home Page |    |                                   |               |                    |

#### Step 3. Click the Entry folder.

| lain Menu                          | Worklist                            |                                                       |                                                                                                |             |
|------------------------------------|-------------------------------------|-------------------------------------------------------|------------------------------------------------------------------------------------------------|-------------|
| Personalize                        |                                     |                                                       |                                                                                                | Full List   |
| 🕀 🛅 eUP SPMS ICS Self Service      | From                                | Туре                                                  | Subject                                                                                        | Sent 🔻      |
| 🕀 🛅 General Ledger Accountant, UPS | SYSADMIN                            | HR                                                    | Other Professional Qualifications has been forwarded for approval to Hidalgo, Diane Krisha Mae | 01-Feb-2017 |
| 🛨 🛅 Payables Accountant, UPS       | SYSADMIN                            | HR                                                    | Other Professional Qualifications has been forwarded for approval to Hidalgo, Diane Krisha Mae | 01-Feb-2017 |
| 🕀 🛄 Payables Budget Officer, UPS   | Salvio, Sarah "Joy"                 | HR                                                    | Your appraisal has been completed. Please review and provide feedback.                         | 19-Jan-2017 |
| Pavables Cashier, UPS              | SYSADMIN                            | HR                                                    | Certificate of Service for Batu, Alyssa has been approved.                                     | 11-Jan-2017 |
| E Pavables DV. UPS                 | SYSADMIN                            | HR                                                    | Travel Order for Batu, Alyssa has been approved.                                               | 26-Oct-2016 |
| Print DV                           |                                     | UMX Login Help                                        | Password Reset                                                                                 | 13-Jan-2016 |
|                                    | TIP Vacation Ru<br>TIP Worklist Act | <u>iles</u> - Redirect or<br><u>cess</u> - Specify wl | auto-respond to notifications.<br>nich users can view and act upon your notifications.         |             |
| 🕀 🛅 <u>Accrual Write-Off</u>       |                                     |                                                       |                                                                                                |             |
| 🛨 🛅 Payables Pre-Audit, UPS        |                                     |                                                       |                                                                                                |             |
| 🕀 🛅 Receivables Accountant, UPS    |                                     |                                                       |                                                                                                |             |
| 🕀 🛅 Receivables Billing, UPS       |                                     |                                                       |                                                                                                |             |
| Receivables Cash, UPS              |                                     |                                                       |                                                                                                |             |
| UP Employee Self Service           |                                     |                                                       |                                                                                                |             |
|                                    |                                     |                                                       |                                                                                                |             |

| University of the Philippines |    |                                   |               |                    | Step       |
|-------------------------------|----|-----------------------------------|---------------|--------------------|------------|
| 1908                          |    |                                   | 🍓 Favorites 🔻 | Diagnostics Logout | The<br>Wor |
| Enterprise Search All         | Go | Search Results Display Preference | Standard 💌    |                    | will c     |
| Oracle Applications Home Page |    |                                   |               |                    |            |

Step 4. Click DV.

The Invoice Workbench window will open.

| Personalize                                |                    |                |                                                                                                | Full List   |
|--------------------------------------------|--------------------|----------------|------------------------------------------------------------------------------------------------|-------------|
| B eUP SPMS ICS Self Service                | From               | Туре           | Subject                                                                                        | Sent V      |
| 🗀 General Ledger Accountant, UPS           | SYSADMIN           | HR             | Other Professional Qualifications has been forwarded for approval to Hidalgo, Diane Krisha Mae | 01-Feb-2017 |
| Payables Accountant, UPS                   | SYSADMIN           | HR             | Other Professional Qualifications has been forwarded for approval to Hidalgo, Diane Krisha Mae | 01-Feb-2017 |
| Pavables Budget Officer, UPS               | Salvio, Sarah "Joy | "HR            | Your appraisal has been completed. Please review and provide feedback.                         | 19-Jan-2017 |
| Pavables Cashier, UPS                      | SYSADMIN           | HR             | Certificate of Service for Batu, Alyssa has been approved.                                     | 11-Jan-2017 |
| Pavables DV LIPS                           | SYSADMIN           | HR             | Travel Order for Batu, Alyssa has been approved.                                               | 26-Oct-2016 |
| Print DV                                   |                    | UMX Login Help | Password Reset                                                                                 | 13-Jan-2016 |
| Expense Reports<br>Recurring DV<br>Inquiry |                    |                |                                                                                                |             |

| perating Unit    | Туре     | PO Num  | Supplier Nar | ne     | Supplier Num | Bra      | anch    |           | DV Date        | D∨ Number          | Currency      |      |
|------------------|----------|---------|--------------|--------|--------------|----------|---------|-----------|----------------|--------------------|---------------|------|
| P System         | Standard |         | John L. Baut | ista   | 9028         |          | GUNA    |           | 29-MAR-2017    |                    | PHP           |      |
|                  | [        |         |              |        |              |          |         |           |                |                    |               |      |
| ]                |          |         |              |        |              |          |         |           |                |                    |               |      |
|                  |          |         |              |        |              |          |         |           |                |                    |               |      |
| <u>1</u> General |          | 2 Lines |              | 3 Hold | ds           | 4 View P | ayments | 5 Scł     | neduled Paymen | ts 🛛 🖞 View Prepay | ment Applicat | ions |
| mmary            |          |         |              | Amou   | nt Paid      |          |         | Status    |                |                    |               | _    |
|                  | ltems    |         |              | PHP    | 0.00         |          |         |           | St             | atus Never Validat | ed            |      |
| Reta             | ainage 📃 |         |              |        |              |          |         |           | Accou          | nted Unprocessed   |               |      |
| repayments A     | pplied   |         |              |        |              |          |         |           | Аррг           | oval Required      |               |      |
| Withh            | olding   |         |              |        |              |          |         |           | Н              | olds               |               |      |
| 51               | IDTOTAL  |         |              |        |              |          |         | Sched     | uled Payment H | olds               |               |      |
| F                | reight   |         |              |        |              |          |         |           |                |                    |               |      |
| Miscella         | neous    |         |              |        |              |          |         | Descripti | on             |                    |               |      |
|                  | Total    |         |              |        |              |          |         |           |                |                    |               |      |

**Step 5.** Fill out the Invoice Workbench with the details of the DV.

\*Yellow fields are required details. Ellipsis button on a field means there is an available list of values/ choices for the field from which you may choose.

| Field Name | Description                                                   |   | Remarks                                           |
|------------|---------------------------------------------------------------|---|---------------------------------------------------|
| Туре       | Default value of type is "Standard". This is used for         | • | Required Field                                    |
|            | payments to suppliers and individual persons. Use             | • | Select from List of Values                        |
|            | "Prepayment" for Cash Advances.                               |   |                                                   |
| PO Num     | The PO or Purchase Order number is generated from             | • | Optional field                                    |
|            | SPCMIS. <b>DO NOT</b> enter manual PO numbers                 | • | Select from List of Values                        |
| Supplier   | This is the payee of the voucher. Select the company or the   | • | Required field                                    |
| Name       | name of the individual person from the list of values.        | • | Select from List of Values                        |
|            |                                                               | • | If the name of the company or person is not on    |
|            |                                                               |   | the list, register them thru the Supplier         |
|            |                                                               |   | Registration Website.                             |
| Supplier   | Unique ID number for the supplier                             | • | Required field                                    |
| Num        |                                                               | • | Auto-populated if the Supplier Name is filled out |
| Branch     | Branch or site of the supplier                                | • | Required field                                    |
|            |                                                               | • | Auto-populated if Supplier Name is filled out     |
| DV Date    | This is the date of DV preparation. This field defaults to    | • | Required field                                    |
|            | current date by clicking the TAB key on the keyboard          | • | Choose from Calendar                              |
| DV Number  | This is the DV number generated by the system once you        | • | Not editable                                      |
|            | have completed filling out the form and saving it.            | • | Unique number                                     |
| Currency   | This field indicates the currency of the DV amount. Default   | • | Required field                                    |
|            | value is the default currency payment used in registering the | • | Auto-populated if Supplier Name is filled out     |
|            | supplier.                                                     |   |                                                   |
| Payment    | Indicates how payee will be paid (e.g Check, RDA etc)         | • | Required field                                    |
| Method     |                                                               | • | Auto-populated                                    |
|            |                                                               | • | Default is "Check"                                |

| Batch C                       | ontrol lotal                                             |           |                         |             | Ва                                           | tch Actual Total                                                                    | ſ                   |     |
|-------------------------------|----------------------------------------------------------|-----------|-------------------------|-------------|----------------------------------------------|-------------------------------------------------------------------------------------|---------------------|-----|
| me                            | Supplier Num                                             | Branch    | DV Date                 | DV Number   | Currency DY Amount                           | GL Date                                                                             | Payment Curr        |     |
| tista                         | 9028                                                     | LAGUNA    | 31-MAR-2017             |             |                                              | 31-MAR-2017                                                                         | PHP                 |     |
|                               |                                                          |           |                         | ]           |                                              |                                                                                     |                     | - 2 |
|                               |                                                          |           |                         |             |                                              |                                                                                     |                     |     |
|                               |                                                          |           | 5 T                     |             |                                              |                                                                                     |                     |     |
| <u>1</u> Ge                   | neral                                                    | 2 Lines   | 3 Holds                 | 4 View Pay  | ments 5 Scheduled Pa                         | yments _6 View Pre                                                                  | payment Application | ns  |
| repaym <sup>)</sup><br>repaym | Items Retainage Items Applied Subtotal Tax Freight Items |           | Amount Paid<br>PHP 0.00 |             | Status<br>A<br>Scheduled Paym<br>Description | Status Never Vali<br>accounted Unprocess<br>Approval Required<br>Holds<br>ent Holds | dated               |     |
| Action                        | s 1 Calc <u>u</u>                                        | ılate Tax | Details                 | Corrections | Quick Match                                  | Match                                                                               | All Distributions   |     |

Step 6. If the Disbursement Voucher to be made is in a currency other than PHP, simply change the Currency field by typing the desired currency or by clicking the ellipsis button , then choosing a currency from the List of Values

|                    |           |            |                  |             |              | BILLAN IT          |                   | -    |
|--------------------|-----------|------------|------------------|-------------|--------------|--------------------|-------------------|------|
| atch Control Total |           |            |                  |             |              | Batch Actual Total |                   |      |
| P DV               |           |            |                  |             |              |                    |                   |      |
| D∨ Date            | DV Number | Currency   | DV Amount        | GL Date     | Payment Curr | Other D∨ Details   | Description       |      |
| 29-MAR-2017        |           | PHP        | 1,500.00         | 29-MAR-2017 | PHP          |                    |                   |      |
|                    |           |            |                  |             |              |                    |                   |      |
|                    |           |            |                  |             |              |                    |                   |      |
|                    |           |            |                  |             |              |                    |                   | -    |
|                    |           | O Dishurs  | ement Voucher DE | -           |              |                    | •                 | ×    |
| <u>1</u> General   | 2 Lines   |            |                  |             |              |                    |                   |      |
| omerv              |           | Supplier I | nvoice Number    |             |              |                    |                   |      |
| here a             |           | _          | Payee Name       |             |              |                    |                   |      |
| Items<br>Detainage |           | _          | Fund Cluster     |             |              |                    |                   |      |
| enavments Annlied  |           | Respor     | nsibility Center |             |              |                    |                   |      |
| Withholding        |           | _          | Special Code     |             |              |                    |                   |      |
| Subtotal           |           | Ex         | penditure Type   |             |              |                    |                   |      |
| Tax                |           |            | Processor        |             |              |                    |                   |      |
| Freight            |           | F          | Pre-Audited by   |             |              |                    |                   |      |
| Miscellaneous      |           |            |                  |             |              | 5 E                |                   |      |
| Total              |           |            |                  |             |              |                    |                   |      |
|                    |           | -          |                  |             |              | ( <u>ōk</u> )      | ⊇ancel) (Clear) ( | Help |
|                    |           | -(         |                  |             |              |                    |                   |      |

Step 7. Upon clicking the Other DV Details field, the Disbursement Voucher DFF window will open.

Fill out all the applicable fields, then click **OK**.

| Field Name                       | Description                                            |   | Remarks                              |
|----------------------------------|--------------------------------------------------------|---|--------------------------------------|
| Supplier Invoice Number          | Fill out this field if you have a bill or invoice from | • | Optional field                       |
|                                  | a supplier (e.g Meralco Bill #00124).                  | ٠ | Free text                            |
| Payee Name                       | Fill out this form only if a generic name for the      | ٠ | Optional field                       |
|                                  | field <b>Supplier Name</b> was used (e.g. Payroll,     | • | Free text                            |
|                                  | Students). Indicate here the group of payees           |   |                                      |
|                                  | such as "Juan dela Cruz et al".                        |   |                                      |
| Responsibility Center            | This indicates the office or unit where the            | ٠ | Required field                       |
|                                  | voucher originated. This will also determine the       | ٠ | Select Values from List of Values    |
|                                  | Unit Head Approver.                                    |   |                                      |
| Special Code (or Special Project | Indicates the account code of the project or           | • | Required field                       |
| (SP) Code)                       | special fund to be used for the voucher. This          | • | Select from List of Values           |
|                                  | field is commonly used by research projects            | ٠ | If not sure of which Special Code to |
|                                  | such as DOST Projects and others.                      |   | use, contact your local Accounting   |
|                                  |                                                        |   | Office.                              |
| Expenditure Type                 | A classification of the nature of the DV (e.g.         | • | Required field                       |
|                                  | MOOE, Personal Services etc.)                          | • | Select from List of Values           |
| Processor                        | Name of the person who prepared the DV                 | • | Required field                       |
| Pre-Audited by                   | Name of the person from the Accounting Office          | • | Do not fill out.                     |
| -                                | who will pre-audit the voucher                         |   |                                      |

| _             |                |               |                  |             |                 |                         |                                |   | Step 8. Click the |
|---------------|----------------|---------------|------------------|-------------|-----------------|-------------------------|--------------------------------|---|-------------------|
| Eile Edit ⊻ie | w Eolder Tools | Reports Windo | ow <u>H</u> elp  |             |                 |                         |                                |   | Ran               |
| 📫 👂 🕚         | 4              | 5 🖗   🔀 [     | 0 🗅 🖻 🗖          | 🖉 🦃 🧶       | Ø 🎭 I ?         |                         |                                |   | Save button 🧐 or  |
| Dinvoice Wor  | Control Total  |               |                  |             |                 | Rotoh Actua             | L Total                        |   | press Ctrl + S    |
| Datch C       | Jontrol Total  |               |                  |             |                 | Datch Actua             |                                |   |                   |
| 🧉 UP DV       | ·              |               |                  |             |                 |                         |                                |   |                   |
| ate           | DV Number      | Currency      | DV Amount        | GL Date     | Payment Curr    | Other DV Details        | Description                    |   |                   |
| R-2017        |                | PHP           | 1,500.00         | 29-MAR-2017 | PHP             |                         | Training                       |   |                   |
|               |                |               |                  |             |                 | ]                       |                                |   |                   |
|               |                |               |                  |             |                 |                         |                                |   |                   |
|               |                |               |                  | ]           |                 |                         | F                              |   |                   |
|               |                |               |                  |             |                 |                         |                                |   |                   |
| <u>1</u> Gi   | eneral         | 2 Lines       |                  | 3 Holds     | 4 View Payments | 5 Scheduled Payments    | 6 View Prepayment Applications |   |                   |
| Summar        | у              |               |                  | Amount Paid |                 | Status                  |                                | 1 |                   |
|               | Items          |               |                  | PHP 0.00    |                 | Status                  | Never Validated                |   |                   |
|               | Retainage      |               |                  |             |                 | Accounted               | Unprocessed                    |   |                   |
| Prepayr       | ments Applied  |               |                  |             |                 | Approval                | Required                       |   |                   |
|               | Withholding    |               |                  |             |                 | Holds                   |                                |   |                   |
|               | Subtotal       |               |                  |             |                 | Scheduled Payment Holds |                                |   |                   |
|               | Tax            |               |                  |             |                 |                         |                                |   |                   |
|               | Freight        |               |                  |             |                 | Description             |                                |   |                   |
| р<br>П        | Total          |               |                  |             |                 |                         |                                |   |                   |
|               | Total          |               |                  |             |                 |                         |                                |   |                   |
|               |                |               |                  |             |                 |                         |                                |   |                   |
| Action        | ns 1 0         | Calculate Tax | Ta <u>x</u> Deta | ails C      | prrections      | Quick Match             | ch All Distributions           |   |                   |
|               |                |               |                  |             |                 |                         |                                |   |                   |
| Record: 1/1   |                |               |                  | <osc></osc> |                 |                         |                                |   | _                 |

| Batch Control Ibrai                                                                                                    | Ealt View Foia<br>Voice Workbench                                                                                                    | er <u>I</u> oois Re<br>(Payables DV,<br>Tatal | ports <u>w</u> in<br>Ø I 🔀<br>UPS) |            |        | s 🕲 🌒 🖉 🕏    | }   <b>?</b>  |                   | Batch                                                   |                                                                           |               | _ 🗆 × |  |
|----------------------------------------------------------------------------------------------------|----------------------------------------------------------------------------------------------------|-----------------------------------------------|------------------------------------|------------|--------|--------------|---------------|-------------------|---------------------------------------------------------|---------------------------------------------------------------------------|---------------|-------|--|
| UP DV         Operating Unit       Type       PO Num Supplier Name       Supplier Num       Branch       DV Date       DV Number       Gurrency DV /         UP System       Standard       John L Bautista       9028       LAGUNA       29-MAR-2017       2484       HP         UP System       Standard       John L Bautista       9028       LAGUNA       29-MAR-2017       2484       HP         I General       2 Lines       3 Holds       4 View Payments       § Scheduled Payments       § View Prepayment Applications         Summary       Items       Amount Paid       Status       Never Validated         Withholding       0.00       Status       Never Validated       Holds       0         Subtotal       0.00       Tax       Description       Description       Description         Training       0.00       Training       Description       Description       Description                                                                                                    | Batch Control Total     Batch Control Total     Batch Actual Total     Batch Actual Total     DV Number     DV Number     DV Number     DV Number     DV Number |                                               |                                    |            |        |              |               |                   |                                                         |                                                                           |               |       |  |
| Operating Unit       Type       PO Num Supplier Name       Supplier Name       Supplier Name       Supplier Name       DV Date       DV Vaumber       UV Number       UV Number                                                                                                    |                                                                                                    |                                               |                                    |            |        |              |               |                   |                                                         |                                                                           |               |       |  |
| OP System     Standard     John L. Bautista     JOZG     LAGUNA     ZBA     HHP       I General     2 Lines     3 Holds     4 View Payments     § Scheduled Payments     § View Prepayment Applications       Summary     Items     Amount Paid     Status     Never Validated       Prepayments Applied     PHP     0.00     Status     Never Validated       Withholding     0.00     Scheduled Payment Holds     0       Tax     Preight     Description     Training                                                                                                    | Uperating Unit                                                                                                    | Type                                          | PO Num                             | Supplier N | ame    | Supplier Num | Branch        | Branch            |                                                         | DV Number                                                                 | urrency       |       |  |
| I General 2 Lines 3 Holds 4 View Payments 5 Scheduled Payments 6 View Prepayment Applications Summary Items Retainage Prepayments Applied Withholding Subtotal 0.00 Tax Freight Miscellaneous Total 0.00 Taining                                                                                                    | UP System Standard John L. Baut                                                                                                    |                                               |                                    |            | utista | 9028 LAGUNA  |               |                   | 29-IVIAR-2017                                           | 2484                                                                      | IF HP         |       |  |
| I General       2 Lines       3 Holds       4 View Payments       5 Scheduled Payments       6 View Prepayment Applications         Summary       Items       Amount Paid       Status       Never Validated         Prepayments Applied       PHP       0.00       Accounted       No         Subtotal       0.00       Tax       Scheduled Payment Holds       Scheduled Payment Holds       Training                                                                                                    | <u> </u>                                                                                                    |                                               |                                    | [          |        |              |               |                   | · · · · · · · · · · · · · · · · · · ·                   |                                                                           |               |       |  |
| 1 General 2 Lines 3 Holds 4 View Payments 5 Scheduled Payments 6 View Prepayment Applications     Summary   Items   Retainage   Prepayments Applied   Withholding   Subtotal   0.00   Tax   Freight   Miscellaneous   Total   0.00                                                                                                    | ·                                                                                                    |                                               |                                    |            |        |              |               |                   |                                                         |                                                                           |               |       |  |
| 1 General       2 Lines       3 Holds       4 View Payments       5 Scheduled Payments       6 View Prepayment Applications         Summary       Items                                                                                                    |                                                                                                    |                                               |                                    |            |        | l.           |               |                   |                                                         | Л                                                                         |               |       |  |
| Summary<br>Items Applied PHP 0.00 Prepayments Applied Octoor and the second additional additional additionadditional additectual additional additional additional addit | 1 General                                                                                                    |                                               | 2 Lines                            |            | 3 Hold | 10 1         | View Paymente | 5.80              | heduled Paymo                                           | nte 6 View Propovr                                                        | nent Annlicat | tions |  |
|                                                                                                    | Ret:<br>Prepayments A<br>Withh<br>Su<br>Su<br>F<br>Miscella                                                                                                    | Items                                         |                                    | 0.00       | PHP    | 0.00         |               | Schec<br>Descript | S<br>Accou<br>App<br>Huled Payment H<br>ion<br>Training | tatus Never Validate<br>unted No<br>oroval Required<br>Holds 0<br>Holds 0 | d             |       |  |

Notice that you will not be able to save the transaction until all the required fields have been filled out. Once saved, a system-generated **DV Number** will be provided. This number will be used then in the transmittal form to be submitted to the Accounting Section.

| Lin<br>Protective Workbanch (Persolates DU, UPS)<br>Batch Control Total<br>Batch Control Total<br>Batch Actual Total<br>Batch Actual Total<br>Batch Actual Total<br>DP System Standard<br>UP DV<br>Operating Unit Type<br>PO Num Supplier Name<br>Supplier Name<br>Supplier Na | Step 9. Click the 2 |          |              |               |                   |                 |                 |                |             | dow Help            | ports <u>W</u> in | r <u>T</u> ools Rep | ⊑dit ⊻iew Folde    | Eile  |
|----------------------------------------------------------------------------------------------------|---------------------|----------|--------------|---------------|-------------------|-----------------|-----------------|----------------|-------------|---------------------|-------------------|---------------------|--------------------|-------|
| Invice Workbarch (Payables DV, UPC) Batch Control Total   Batch Control Total Batch Actual Total     UP DV   Operating Unit Type PO Num Supplier Name   Supplier Num   Batch Actual Total   UP System   Standard   John L Bautista   Supplier Name   Supplier Name   Supplier Num   Branch   DV Date   DV Number   Currency DV, Operating Unit Type PO Num Supplier Name Supplier Num Branch DV Date DV Number Currency DV, Operating Unit Type PO Num Supplier Name Supplier Num Supplier Num Branch DV Date DV Number Currency DV, Operating Unit Type PO Num Supplier Name Supplier Num Supplier Name Supplier Name Supplier Name Supplier Num Branch DV Dute DV Dute DV Number Currency DV, Operating Unit Type PO Num Supplier Name Supplier Num Supplier Num Branch DV Dute Description Training Training                                                                                                    | ines tab of the     |          |              |               |                   |                 |                 | 2 🐅   ?        | 6 😭 🏐 6     | 10 ሰ 🖉 😡 🖌          | 🌾 i 🗞             | ، 🕹 🗶 چ             | l 🏷 👀 í 🄗 🤅        |       |
| Batch Control Total       Batch Actual Total         Image: Control Total       Image: Control Total         Image: Control Total       Image: Control Total         Image: Control T                                                                                                    | avoice Workbench    |          |              |               |                   |                 |                 |                |             |                     | UPS)              | Payables DV,        | nvoice Workbench ( | O Inv |
| UP DV         Operating Unit       Type       PO Nun       Supplier Name       Supplier Name       Dv Date       DV Number       Currency       DV         UP System       Standard       John L Bautista       9028       LAGUNA       28-MAR-2017       2484       PHP         UP System       Standard       John L Bautista       9028       LAGUNA       28-MAR-2017       2484       PHP         I General       2 Lines       3 Holds       4 View Payments       5 Scheduled Payments       § View Prepayment Applications         Summary       Amount Paid       Status       Status       Never Validated         National       0.00       Tax       Description       Training         Miscellaneous       0.00       Training       Training                                                                                                    |                     |          |              |               | Actual Total      | Batch A         |                 |                |             |                     |                   | otal                | Batch Control T    |       |
| Operating Unit       Type       PO Num       Supplier Name       Supplier Num       Branch       DV Date       DV Number       Currency       DV /         UP System       Standard       John L       Bautista       9028       LAGUNA       29-MAR-2017       2484       PHP         UP System       Standard       John L       Bautista       9028       LAGUNA       29-MAR-2017       2484       PHP         I General       2 Lines       3 Holds       4 View Payments       5 Scheduled Payments       6 View Prepayment Applications         Summary       Items       Amount Paid       Status       Never Validated         Prepayments Applied       Operating       Status       Never Validated         Subtotal       0.00       Scheduled Payment Holds       Scheduled Payment Holds         Tax       Description       Traping         Total       0.00       Traping       Status                                                                                                    |                     |          |              |               |                   |                 |                 |                |             |                     |                   |                     |                    | 2     |
| UP System Standard John L Bautista 9028 LAGUNA 29-MAR:2017 2464 PHP                                                                                                    |                     | <u> </u> |              |               | DV/ Numb          | DV Doto         |                 | um Propoh      | Quantiar N  | Supplier Nome       | DO Num            | Tuno                | Operating Unit     |       |
| OF System       Detailstal       Dots       Detailstal       Detailstal       Detailstal       Pre-         1 General       2 Lines       3 Holds       4 View Payments       5 Scheduled Payments       6 View Prepayment Applications         Summary       Amount Paid       Status       Never Validated         Accounted       No       Approval Required         Withholding       0.00       Scheduled Payment Holds       0         Tax       Description       Traiphing       Traiphing                                                                                                    |                     |          |              |               |                   |                 | 1               |                |             | Supplier Name       | PO Num            | Standard            | UD Sustem          |       |
| 1 General       2 Lines       3 Holds       4 View Payments       § Scheduled Payments       § View Prepayment Applications         Summary       Amount Paid       PHP       0.00       Status       Never Validated         Retainage       PHP       0.00       Amount Paid       Status       Never Validated         Withholding       0.00       Amount Paid       Status       Never Validated         Withholding       0.00       Tax       Freight       Description         Miscellaneous       0.00       Traiping       Traiping                                                                                                    |                     |          |              |               | 2404              | 29-IVIAR-2017   | 1               | LAGUNA         | 9020        | John L. Dautista    |                   | Stanuaru            | OP System          |       |
| 1 General       2 Lines       3 Holds       4 View Payments       § Scheduled Payments       § View Prepayment Applications         Summary       Amount Paid       Status       Never Validated         Retainage       Amount Paid       Status       Never Validated         Withholding       0.00       Approval       Required         Withholding       0.00       Tax       Description         Miscellaneous       0       Taping       Description                                                                                                    |                     |          | <b></b>      |               | -                 |                 |                 |                |             |                     |                   |                     |                    |       |
| 1 General       2 Lines       3 Holds       4 View Payments       5 Scheduled Payments       6 View Prepayment Applications         Summary       Amount Paid       Status       Status       Never Validated         Retainage       Amount Paid       Status       Status       Never Validated         Withholding       O.00       Approval       Required       Holds O         Subtotal       O.00       Tax       Description       Traiping                                                                                                    |                     |          |              | [             |                   |                 |                 |                |             |                     |                   |                     |                    |       |
| 1 General       2 Lines       3 Holds       4 View Payments       § Scheduled Payments       § View Prepayment Applications         Summary       Items       Amount Paid       Status       Never Validated         Prepayments Applied       PHP       0.00       Accounted No       Approval Required         Withholding       0.00       Tax       Scheduled Payment Holds       C         Freight       Description       Traiping                                                                                                    |                     |          | ┍──└──ॖॖॖॖॖॖ |               |                   |                 |                 |                |             | 1                   |                   |                     |                    |       |
| 1 General       2 Lines       3 Holds       4 View Payments       5 Scheduled Payments       6 View Prepayment Applications         Summary       Items       Amount Paid       PHP       0.00       Status       Never Validated         Retainage       Prepayments Applied       PHP       0.00       Approval       Required         Withholding       0.00       Tax       Scheduled Payment Holds       0         Tax       Description       Traiping                                                                                                    |                     |          |              |               |                   |                 | -               |                |             |                     |                   |                     |                    | _     |
| Summary       Amount Paid       Status         Items       Items       Items         Retainage       Items       Amount Paid         Prepayments Applied       Accounted No         Withholding       O.00       Approval Required         Subtotal       O.00       Scheduled Payment Holds       Scheduled Payment Holds         Total       O.00       Traiping       Items                                                                                                    |                     |          | pplications  | Prepayment Ap | nts <u>6</u> View | cheduled Paymen | nts <u>5</u> Sc | 4 View Payment | lds         | 3 Holi              | 2 Lines           |                     | <u>1</u> General   |       |
| Items   Retainage   Prepayments Applied   Withholding   Outon   Subtotal   Outon   Tax   Freight   Miscellaneous   Total   Outon                                                                                                    |                     |          |              |               |                   |                 | Status          |                | unt Paid    | Amou                |                   |                     | Summary            |       |
| Retainage   Prepayments Applied   Withholding   Subtotal   0.00   Tax   Freight   Miscellaneous   Total   0.00                                                                                                    |                     |          |              | /alidated     | tatus Never       | St              |                 |                | 0.00        | PHP                 |                   | tems                |                    |       |
| Prepayments Applied       Approval Required         Withholding       Holds         Subtotal       0.00         Tax       Scheduled Payment Holds         Miscellaneous       Description         Total       0.00                                                                                                    |                     |          |              |               | unted No          | Accou           |                 |                |             |                     |                   | inage               | Reta               |       |
| Withholding       Holds         Subtotal       0.00         Tax       Scheduled Payment Holds         Freight       Description         Miscellaneous       Total         0.00       Traiping                                                                                                    |                     |          |              | ed            | oroval Requi      | aaA             |                 |                |             |                     |                   | plied               | Prepayments Ap     |       |
| Subtotal 0.00   Tax   Freight   Miscellaneous   Total   0.00   Traiping                                                                                                    |                     |          |              |               | Holds 0           | н               |                 |                |             |                     |                   | olding              | Withho             |       |
| Tax<br>Freight<br>Miscellaneous<br>Total 0.00 Trahing                                                                                                    |                     |          |              |               | Holds 0           | duled Payment H | Scheo           |                |             | 0.00                |                   | btotal              | Su                 |       |
| Freight     Description       Miscellaneous     Traihing                                                                                                    |                     |          |              |               |                   | ,               |                 |                |             |                     |                   | Тах                 |                    |       |
| Miscellaneous Description<br>Total 0.00                                                                                                    |                     |          |              |               |                   |                 |                 |                |             |                     |                   | reight              | F                  |       |
| Total 0.00                                                                                                    |                     |          |              |               |                   | tion ,          | Descript        |                |             |                     |                   | ieous               | Miscellar          |       |
|                                                                                                    |                     |          |              |               |                   | Traiping        |                 |                |             | 0.00                |                   | Total               |                    |       |
|                                                                                                    |                     |          |              |               |                   |                 |                 |                |             |                     |                   |                     |                    |       |
|                                                                                                    |                     |          | )            |               |                   |                 |                 |                |             |                     |                   |                     |                    |       |
| Agtions 1     Calculate Tax     Tax Details     Corrections     Quick Match     Match                                                                                                    |                     |          | stributions  | All Dist      | Match             | atch            | Quick Ma        | rrections      |             | Ta <u>x</u> Details | ulate Tax:        | Calc                | Actions 1          |       |
|                                                                                                    |                     |          |              |               |                   |                 |                 |                |             |                     |                   |                     | -                  |       |
| Record: 1/1   <0SC>                                                                                                    |                     |          |              |               |                   |                 |                 |                | <osc></osc> |                     |                   |                     | cord: 1/1          | Reco  |

| UP D  | h Control                  | Total          |          |                  |                                         |                                | Batch A                   | ctual Total       |              |       | DV in the <b>Ar</b><br>field. |
|-------|----------------------------|----------------|----------|------------------|-----------------------------------------|--------------------------------|---------------------------|-------------------|--------------|-------|-------------------------------|
| perat | ting Unit                  | Туре           | PO Num   | Supplier Name    | Supplier Nur                            | m Branch                       | D∨ Date                   | DV Number         | Currency     | DV    |                               |
| P Sy  | /stem                      | Standard       |          | John L. Bautista | 9028                                    | LAGUNA                         | 29-MAR-2017               | 2484              | PHP          |       |                               |
|       |                            |                |          |                  |                                         |                                |                           |                   |              |       |                               |
|       |                            |                |          |                  |                                         |                                |                           |                   |              | ₽     |                               |
| 1 (   | General                    |                | 2 Lines  | 31               | Holds                                   | 4 View Payments 5              | Scheduled Pavmer          | ts 6 View Prepavr | ment Applica | tions |                               |
|       |                            |                |          |                  |                                         |                                |                           |                   |              |       |                               |
| 🥌 D   | DV Lines                   |                | <b>]</b> |                  | Gross                                   | Retain                         | ed                        | Net               | 1            |       |                               |
| D No. | DV Lines<br>Type A         | Amount<br>1500 | CbR/BUR  | Withholding      | otal<br>Gross<br>Tax Group Des<br>Trair | Cription                       | ed GL Date                | PO Number         | PO Release   |       |                               |
| ₩ D   | DV Lines<br>Type A         | Amount<br>1500 | CbR/BUR  | Withholding      | otal<br>Gross<br>Tax Group Des<br>Train | cription<br>ning               | ed GL Date 29-MAR-2017    | PO Number         | PO Release   | ■ F   |                               |
| No.   | DV Lines<br>Type A<br>Item | Amount<br>1500 | CbR/BUR  | Withholding      | otal<br>Gross<br>Tax Group Des<br>Train | cription<br>ning               | ed GL Date 29-MAR-2017    | PO Number         | PO Release   |       |                               |
| No.   | DV Lines                   | Amount<br>1500 | CbR/BUR  | Withholding      | otal<br>Gross<br>Tax Group Des<br>Train | cription<br>ning               | ed GL Date<br>29-MAR-2017 | PO Number         | PO Release   |       |                               |
| No.   | Type A<br>Item             | Amount<br>1500 |          | Withholding      | otal<br>Gross<br>Tax Group Des<br>Train | Cription<br>ning               | ed GL Date<br>29-MAR-2017 | PO Number         | PO Release   |       |                               |
| No.   | Type A<br>Item             | Amount<br>1500 |          | Withholding      | otal<br>Gross<br>Tax Group Des<br>Train | Cription<br>ning<br>Digcard Li | ed GL Date<br>29-MAR-2017 | Net PO Number     | PO Release   |       |                               |

| File | Edit V     | iew Fold               | ler Tools Re | eports Win          | dow Help          |             |            |                      |                  |                  |               |                |     | <b>Step 11.</b> Click the |
|------|------------|------------------------|--------------|---------------------|-------------------|-------------|------------|----------------------|------------------|------------------|---------------|----------------|-----|---------------------------|
| -    | 80         |                        | A & A        |                     |                   | 1 🕼 😭 🍈     | 0 🍰        | ?                    |                  |                  |               |                |     | 1200                      |
|      | nvoice VV  | or <del>nisentin</del> | (Payables DV | (UPS)               |                   |             | J - 1      |                      |                  |                  |               | _ 0            | ×   | Save button 😒 or          |
|      | Batch      | Control <sup>-</sup>   | Total        |                     |                   |             |            |                      | Batch A          | ctual Total      |               |                |     | CTRL + S. A               |
| G    | UP D       | v .                    |              |                     |                   |             |            |                      |                  |                  |               |                |     | confirmation will         |
|      | Onerat     | ina Unit               | Tyne         | PO Num              | Sunnlier Name     | Sunnlier    | Num        | Branch               | DV Date          | DV Number        | Currency      |                |     | appear on the lower       |
|      | UP Sv      | stem                   | Standard     |                     | John L. Bautista  | 9028        | - Num      | LAGUNA               | 29-MAR-2017      | 2484             | PHP           |                |     | appear on the lower       |
|      |            |                        |              |                     | [                 |             |            |                      |                  | 1                |               | <b>ا</b> _ ا   |     | left side of the          |
|      | <u> </u>   |                        |              | 1                   |                   |             |            |                      |                  | 1                |               | <b>-  </b>   : |     | window.                   |
|      | Î          |                        |              |                     |                   |             |            |                      |                  |                  |               | ī,             |     |                           |
|      |            |                        |              |                     |                   |             |            |                      |                  |                  |               | Ð              |     |                           |
|      | 1          | General                |              | 2 Lines             | 3                 | ) Holds     | 4 Vie      | ew Payments 5 S      | Scheduled Paymer | ts 6 View Prepay | ment Applic   | ations         |     |                           |
|      |            |                        |              |                     |                   | Total       |            |                      |                  |                  |               |                |     |                           |
|      | <b>2</b> 0 | V Lines                |              |                     |                   | Gross       |            | Retaine              | d                | Net              |               |                |     |                           |
|      |            |                        |              |                     |                   |             |            |                      |                  |                  |               |                |     |                           |
|      | No.        | Type A                 | mount        | ObR/BUR             | Withholdin        | g Tax Group | Descriptio | n                    | GL Date          | PO Number        | PO Releas     |                |     |                           |
|      | 1          | Item                   | 1500         | L                   |                   |             | Training   |                      | 29-MAR-2017      |                  |               | _L^            |     |                           |
|      |            |                        |              | [                   |                   |             |            |                      |                  |                  |               |                |     |                           |
|      |            |                        |              |                     |                   |             |            |                      |                  |                  |               |                |     |                           |
|      |            |                        |              | . L                 |                   | [           |            |                      | l                |                  | -             |                |     |                           |
|      |            |                        |              | l                   | ] [               |             |            |                      | ][               |                  |               |                |     |                           |
|      |            |                        |              |                     |                   |             |            |                      |                  |                  |               | _              |     |                           |
|      |            |                        |              |                     |                   |             |            | Di <u>s</u> card Lin | e 1 Distr        | ibutions         | Allocations   |                |     |                           |
|      |            |                        |              |                     |                   |             |            |                      |                  |                  |               |                |     |                           |
| (    | Acti       | ons 1                  | Cal          | c <u>u</u> late Tax | Ta <u>x</u> Detai | ls 🔰 🗍      | Correction | s Quick N            | /latch           | Match (          | All Distribut | tions          |     |                           |
| Ţ    | -          |                        |              |                     |                   |             |            |                      |                  |                  |               |                |     |                           |
| Re   | cord: 1/1  |                        |              |                     |                   | <osc></osc> |            |                      |                  |                  |               |                |     |                           |
|      |            |                        |              |                     |                   |             |            |                      |                  | F                |               | <b>D</b>       | 14  |                           |
|      |            |                        |              |                     |                   |             |            |                      |                  | - Exn            | ected         | Reci           | lit |                           |

A Disbursement Voucher in Foreign Currency is created.